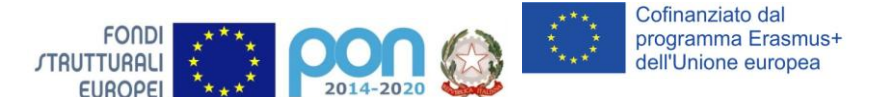

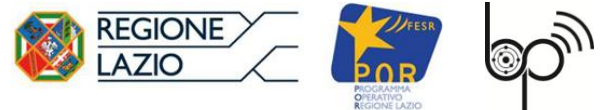

I. I.S. 'Biagio Pascal' Via Brembio, 97- 00188 - Via dei Robilant, 2 - 00194 – Roma Centralino: 06-12112-4205 via Brembio - 06-12112-4225 Via dei Robilant Codice meccanografico RMIS12300N C.F. 96457680583 Web: www.pascalroma.edu.it PEO: RMIS12300N@istruzione.it PEC: <u>RMIS12300N@pec.istruzione.it</u> Istituto Tecnico Industriale Codice Mecc. RMTF123016 Liceo Scienze Umane Codice Mecc. RMPM123015

Circolare n. 57

A tutto il personale della scuola Al sito web – area news Alla bacheca d'Istituto

# Oggetto: Corso di Aggiornamento privacy - Piano Scuola 2020/21 e Didattica Digitale Integrata

Questa istituzione scolastica:

- in accordo con le disposizioni governative volte all'impedimento della diffusione epidemica;
- considerato l'obbligo di formare ed informare il personale in materia di privacy, come da normativa GDPR;
- alla luce delle linee guida diffuse dal MIUR sulla necessità di redigere un piano per la Didattica Digitale Integrata;

comunica l'attivazione e la conseguente erogazione di un corso di aggiornamento privacy rivolto al personale scolastico.

Il modulo, che ha una durata di circa 1,5 ore deve essere frequentato da tutti i lavoratori in servizio presso l'istituto scolastico.

## ISTRUZIONI PER I LAVORATORI PER ACCEDERE AL CORSO

# 1. ISCRIVITI AL CORSO

- Collegati alla piattaforma all'indirizzo fad.euservice.it (se non compare il link, copia e incolla l'indirizzo nel tuo browser);

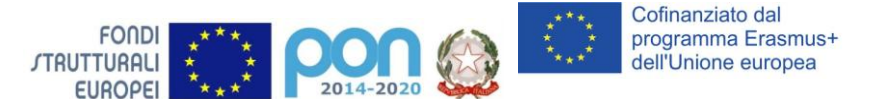

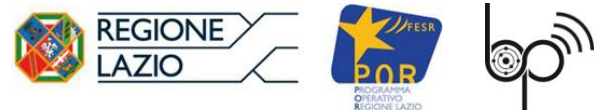

#### I. I.S. 'Biagio Pascal'

Via Brembio, 97- 00188 - Via dei Robilant, 2 - 00194 – Roma Centralino: 06-12112-4205 via Brembio - 06-12112-4225 Via dei Robilant Codice meccanografico RMIS12300N C.F. 96457680583 Web: www.pascalroma.edu.it PEO: RMIS12300N@istruzione.it PEC: <u>RMIS12300N@pec.istruzione.it</u> Istituto Tecnico Industriale Codice Mecc. RMTF123016 Liceo Scienze Umane Codice Mecc. RMPM123015

- Se hai frequentato altri Euservice, usa le credenziali già in tuo possesso inserendole nel modulo di Login.

- Qualora non le ricordassi, clicca su "Hai dimenticato lo username o la password?" e segui la procedura guidata.
- Se non hai mai effettuato la registrazione prima, segui le istruzioni nella sezione "È la prima volta che accedi qui?";

- Effettuato l'accesso clicca su "Iscriviti al corso" nella barra del menù e inserisci il codice pz4zdf.

### 2. SEGUI IL CORSO

- Accedi alla pagina del corso;
- Visiona tutti i video;
- Effettua il test finale;

- Completa la valutazione anonima al corso per poter scaricare il tuo attestato e inviarne una copia alla segreteria della scuola.

Il servizio di assistenza risponde esclusivamente all'indirizzo di posta elettronica fad@euservice.it. Nel messaggio inserire sempre Nome, Cognome e Codice Fiscale.

Roma, 13 ottobre 2020

Il Dirigente Scolastico Prof. Antonio Volpe (Firma autografa sostituita a mezzo stampa ai sensi dell'art.3 D.lgs n.39/93)